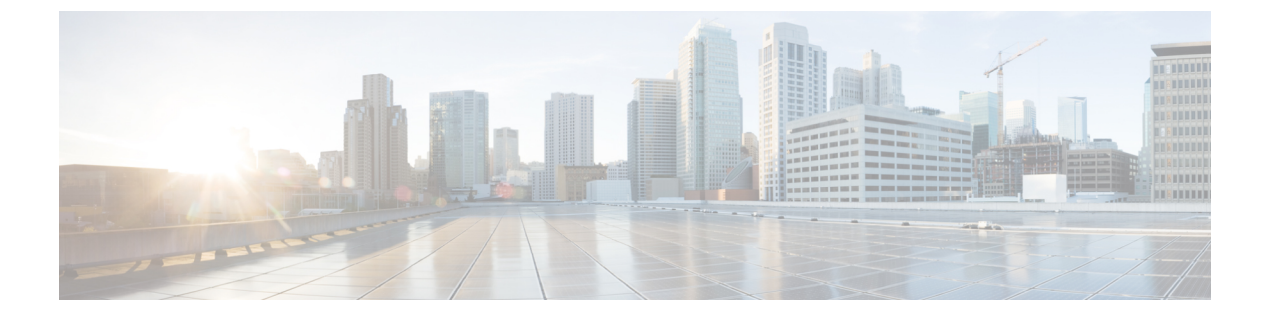

## 無線チャネルと帯域幅の設定と検証

- CLI による動作チャネルの設定 (1ページ)
- CLI によるチャネル帯域幅の設定 (1ページ)
- CLI による動作チャネルと帯域幅の検証 (2ページ)
- GUI による無線チャネルと帯域幅の設定 (2ページ)
- GUI を使用した Fluidity の設定 (3 ページ)
- CLI を使用した Fluidity の設定 (7ページ)

### CLIによる動作チャネルの設定

動作チャネルを設定するには、次の CLI コマンドを使用します。

- 無線インターフェイス番号 <1 または2> でワイヤレスデバイスを設定します Device# configure dot11Radio <interface>
- 2. 1~256の動作チャネル ID を設定します。

Device# configure dot11Radio <interface> channel <channel id>

コンフィギュレーションモードを終了します。
 Device (configure dot11Radio <interface> channel <channel id>)# end
 例:
 Device# configure dot11Radio [1]2] channel <1 to 256>

#### CLIによるチャネル帯域幅の設定

チャネル帯域幅を設定するには、次の CLI コマンドと手順を使用します。

- 無線インターフェイス番号 <1 または 2> でワイヤレスデバイスを設定します。 Device# configure dot11Radio <interface>
- チャネル帯域幅をMHz単位で設定します。現在サポートされている帯域幅の値は20、40、
   80、160 MHzです。無線1は、20、40、および80 MHzの帯域幅をサポートしています

(例: configure dot11Radio 1 band-width)。無線2は、20、40、80、および160 MHzの帯 域幅をサポートしています(例: configure dot11Radio 2 band-width)。

Device# configure dot11Radio <interface> band-width [20|40|80|160]

3. コンフィギュレーションモードを終了します。

Device (configure dot11Radio <interface> band-width [20|40|80|160])# end 例:

Device# configure dot11Radio [1|2] band-width [ 20|40|80|160]

### CLIによる動作チャネルと帯域幅の検証

無線チャネルと帯域幅を検証するには、次の show コマンドを使用します。

Device# show dot11Radio <interface> config

例:

```
Device# show dotl1Radio 1 config
Interface : enabled
Mode : fluidmax secondary
Frequency : 5180 MHz
Channel : 36
Channel width : 40 MHz
```

Device# show dotllRadio 2 config Interface : enabled Mode : fluidity Frequency : 5785 MHz Channel : 157 Channel width : 40 MHz

#### GUIによる無線チャネルと帯域幅の設定

GUI を使って無線チャネルと帯域幅を設定するには、動作チャネル ID、無線モード(Fluidity または固定インフラストラクチャ)を設定し、無線周波数の範囲と帯域幅(サポートされる帯 域幅の値は 20、40、80、160 MHz)を MHz 単位で設定します。

以下の図は、無線チャネルと帯域幅の設定を示しています。

| ULTRA RELIABLE<br>WIRELESS BACKHAUL | Cisco<br>5.                                                                                                    | URWB IW9167EH Configurator<br>21.201.88 - MESH POINT MODE                                                                                                    |
|-------------------------------------|----------------------------------------------------------------------------------------------------|----------------------------------------------------------------------------------------------------|
| OTOD IW Offline                     | WIRELESS RADIO                                                                                                  |                                                                                                    |
| W-MONITOR Disabled                  |                                                                                                    | Wireless Settings                                                                                                    |
| GENERAL SETTINGS                    | "Shared Passphrase" is an alphanu<br>S[dollar] =[equal] (backslash] and w<br>the same for all the Cisco URWB ur | meric string or special characters excluding "[apex] "[double apex] "[backticl<br>hitespace (e.g. "mysecurecamnet") that indentifies your network. It MUST is<br>its belonging to the same network. |
| wireless radio                      | Shared Passphrase:                                                                                              | CiscoURWB                                                                                                    |
| antenna alignment and stats         | In order to establish a wireless conr<br>frequency.                                                             | ection between Cisco URWB units, they need to be operating on the same                                                                                                    |
| advanced tools                      | in equency.                                                                                                    | Radio 1 Settings                                                                                                    |
| ADVANCED SETTINGS                   |                                                                                                    |                                                                                                    |
| advanced radio settings             | Role:                                                                                                    | Fixed                                                                                                    |
| static routes                       | Frequency (MHz):                                                                                                | 5260                                                                                                    |
| allowlist / blocklist               | , , , , ,                                                                                                    |                                                                                                    |
| snmp                                | Channel Width (MHz):                                                                                            | 20                                                                                                    |
| radius                              |                                                                                                    | Radio 2 Settings                                                                                                    |
| ethernet filter                     |                                                                                                    |                                                                                                    |
| 12tp configuration                  | Role:                                                                                                    | Fixed                                                                                                    |
| vlan settings                       | Frequency (MHz):                                                                                                | 5180                                                                                                    |
| Fluidity                            |                                                                                                    |                                                                                                    |
| misc settings                       | Channel Width (MHz):                                                                                            | 80                                                                                                    |
| IANAGEMENT SETTINGS                 |                                                                                                    |                                                                                                    |
| remote access                       |                                                                                                    | Perset Save                                                                                                    |
| firmware upgrade                    |                                                                                                    | Reset                                                                                                    |
| status                              |                                                                                                    |                                                                                                    |
| reset factory default               |                                                                                                    |                                                                                                    |
| reboot                              |                                                                                                    |                                                                                                    |
| logout                              |                                                                                                    |                                                                                                    |

以下の図は、無線チャネルと帯域幅の設定のステータスと、各ワイヤレスインターフェイスの 固有の情報を示しています。

| ULTRA RELIABLE<br>WIRELESS BACKHAUL                                                                                                    | Cisco URWB IW9167EH Configurator<br>5.21.201.88 - MESH POINT MODE                                                                                                    |
|----------------------------------------------------------------------------------------------------|----------------------------------------------------------------------------------------------------|
| IOTOD IW Offline<br>IW-MONITOR Disabled                                                                                                    | Jenain Vin Robologia<br>Operating Mode: Mesh Point<br>Uptime: 4 days, 16:32 (h.h.mm)<br>Firmware version: 8.8.1.10<br>Device Sertimos                                                                                                    |
| GENRAL SETTINGS<br>- general mode<br>- wintless radio<br>- antenna alignment and stats<br>NETWORK CONTROL<br>- advanced tools<br>- advanced radio settings<br>- advanced radio settings<br>- atutic routes<br>- atutic routes<br>- atutic routes<br>- atutic routes<br>- atutic routes<br>- atutic routes<br>- atutic routes<br>- atutic routes<br>- atutic routes<br>- atutic routes<br>- atutic routes<br>- atutic routes<br>- atutic routes<br>- atutic routes<br>- atutic routes<br>- findidy<br>- resol<br>- factory default<br>- reboot<br>- logout | Pi 10 115 1118<br>MAC address 40.385a; 15 02.58<br>MAC address 40.385a; 15 02.58<br>WHEED<br>WHEED<br>Status: up<br>Sends: 100 Mb/s<br>Duple: 101<br>Status: up<br>Sends: 100 Mb/s<br>Duple: 101<br>Status: down<br>WHEEL<br>Status: down<br>WHEEL<br>Status: down<br>WHELS<br>Status: down<br>WHEEL |
|                                                                                                    | Radio Mode: canalca<br>Maximum link legits: 3 km<br>DIAGNOSTIC TOOL<br>9 2023 Citos and/or fits affiliates. All rights reserved.                                                                                                    |

# **GUI**を使用した Fluidity の設定

GUI を使って Fluidity モードを設定するには、以下のシナリオに従います。 次に示すように、無線ロールを Fluidity に設定します。

| ULTRA RELIABLE<br>WIRELESS BACKHAUL | Cisco URWB IW9167EH Configurator<br>5.21.201.72 - MESH END MODE                                                                                                    |                    |
|-------------------------------------|----------------------------------------------------------------------------------------------------|--------------------|
| OTOD IW Offline                     | WIRELESS RADIO                                                                                                    |                    |
| -M-QUADRO                           | Wireless Settings                                                                                                    |                    |
| SENERAL SETTINGS                    | *Shared Passphrase" is an alphanumeric string or special characters excluding "[apex] "[double apex] '[bu<br>\$(doltar] =[equal] (backslash) and whitespace (e.g. "mysecurecamnet") that indentifies your network. It M<br>the same for all the Cisco URWB units belonging to the same network. | ecktick]<br>UST be |
| wireless radio                      | Shared Passphrase: PASSWORD                                                                                                    |                    |
| entenna alignment and stats         | In order to establish a wireless connection between Cisco URWB units, they need to be operating on the frequency.                                                                                                    | same               |
| advanced tools                      | Radio 1 Settings                                                                                                    |                    |
| ADVANCED SETTINGS                   | Role: Eluidity                                                                                                    |                    |
| advanced radio settings             | Tudity •                                                                                                    |                    |
| static routes                       | Frequency (MHz): 5180 V                                                                                                    |                    |
| multicast                           |                                                                                                    |                    |
| snmp                                | Channel Width (MHz): 80 V                                                                                                    |                    |
| radius                              | Radio 2 Settings                                                                                                    |                    |
| ntp                                 | Pole Dischlad                                                                                                    |                    |
| 12tp configuration                  | Noie. Disabled                                                                                                    |                    |
| vlan settings                       |                                                                                                    |                    |
| Fluidity                            | Reset Save                                                                                                    |                    |
| misc settings                       |                                                                                                    |                    |
| smart license                       |                                                                                                    |                    |
| INANAGEMENT SETTINGS                |                                                                                                    |                    |
| firmware upgrade                    |                                                                                                    |                    |
| status                              |                                                                                                    |                    |
| configuration settings              |                                                                                                    |                    |
| reset factory default               |                                                                                                    |                    |
| reboot                              |                                                                                                    |                    |
| logout                              |                                                                                                    |                    |

無線ロールを Fluidity に設定した後、ユニットロールをインフラストラクチャ、インフラスト ラクチャ(ワイヤレスリレー)、および車両のいずれかのモードにします。車両 ID は、同じ 車両に設置されているすべてのモバイルユニット間で一意である必要があり、異なる車両に設 置されているユニットは異なる車両 ID を使用する必要があります。自動車両 ID が有効になっ ている場合は、モバイルユニットに車両 ID が自動的に設定されます。 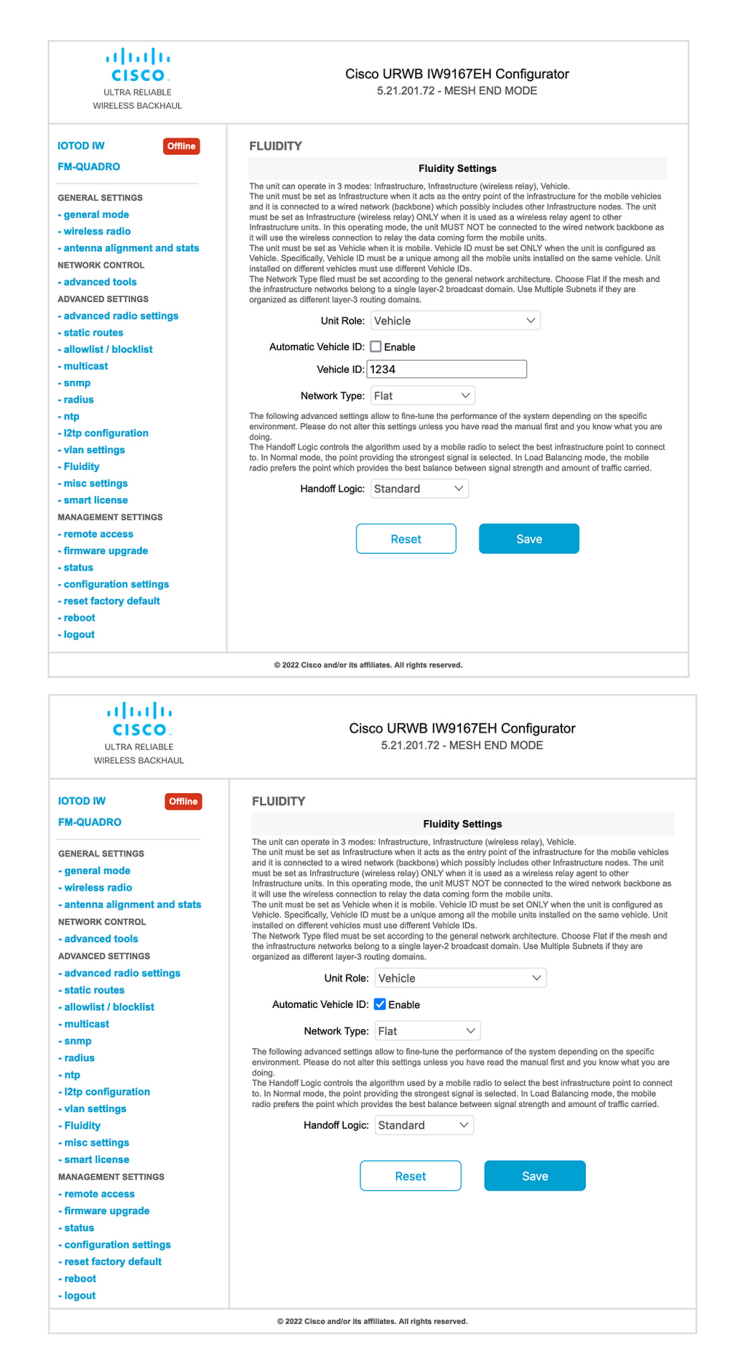

以下のGUI Fluidity 設定は、インフラストラクチャモードとして設定されたワイヤレスインター フェイスのユニットロールを示しています。

| ULTRA RELIABLE<br>WIRELESS BACKHAUL                                                                                                    | Cisco URWB IW9167EH Configurator<br>5.21.201.72 - MESH END MODE                                                                                                    |
|----------------------------------------------------------------------------------------------------|----------------------------------------------------------------------------------------------------|
| IOTOD IW Offline                                                                                                    | WIRELESS RADIO                                                                                                    |
| FM-QUADRO                                                                                                    | Wireless Settings                                                                                                    |
| GENERAL SETTINGS                                                                                                    | "Shared Passphrase" is an alphanumeric string or special characters excluding "(apex) "(double apex) "[backtick<br>Stoolaaf =[equal] (blackslash) and whitespace (e.g. "mysecumcammer") that indentifies your network. It MUST is<br>the same for all the Gisco Utiles unto Belonging to the same network.                                                                                                    |
| - wireless radio                                                                                                    | Shared Passphrase: PASSWORD                                                                                                    |
| NETWORK CONTROL                                                                                                    | In order to establish a wireless connection between Cisco URWB units, they need to be operating on the same frequency.                                                                                                    |
| - advanced tools<br>ADVANCED SETTINGS                                                                                                    | Radio 1 Settings                                                                                                    |
| - advanced radio settings                                                                                                    | Role: Fluidity V                                                                                                    |
| - static routes<br>- allowlist / blocklist                                                                                                    | Frequency (MHz): 5180 V                                                                                                    |
| - multicast                                                                                                    | Channel Width (MHz): 80 V                                                                                                    |
| - radius                                                                                                    | Radio 2 Settings                                                                                                    |
| - ntp<br>- 12to configuration                                                                                                    | Role: Disabled V                                                                                                    |
| - vlan settings                                                                                                    |                                                                                                    |
| - Fluidity<br>- misc settings                                                                                                    | Reset Save                                                                                                    |
| - smart license                                                                                                    |                                                                                                    |
| MANAGEMENT SETTINGS<br>- remote access                                                                                                    |                                                                                                    |
| - firmware upgrade                                                                                                    |                                                                                                    |
| - status - configuration settings                                                                                                    |                                                                                                    |
| - reset factory default                                                                                                    |                                                                                                    |
| - reboot                                                                                                    |                                                                                                    |
| - logout                                                                                                    |                                                                                                    |
| uluulu<br>cisco.                                                                                                    | © 2022 Cisco andior its attiliates. All rights reserved.                                                                                                    |
| ULTRA RELIABLE<br>WIRELESS BACKHAUL                                                                                                    | © 2022 Clisco and/or its attiliates. All rights reserved.<br>Cisco URWB IW9167EH Configurator<br>5.21.201.72 - MESH END MODE                                                                                                    |
| ULTRA RELIABLE<br>WIRELESS BACKHAUL<br>IOTOD IW                                                                                                    | 6 2022 Cliece and/or its affiliates. All rights reserved.<br>Cisco URWB IW9167EH Configurator<br>5.21.201.72 - MESH END MODE<br>FLUIDITY                                                                                                    |
| UTTOR RELIABLE<br>WIRELESS BACKHAUL<br>IOTOD IW Offline<br>FM-QUADRO                                                                                                    | 6 2022 Clicco and/or its atfiliates. All rights reserved. Cisco URWB IW9167EH Configurator 5.21.201.72 - MESH END MODE FLUIDITY Fluidity Settings                                                                                                    |
| LITA RELABLE<br>WIRELESS BACKHAUL<br>IOTOD IW<br>FM-QUADRO<br>GENERAL SETTINGS                                                                                                    | 2 2022 Clisco and/or its attillates. All rights reserved.      Cisco URWB IW9167EH Configurator     5.21.201.72 - MESH END MODE  FLUIDITY  Fluidity Settings  The unit can operate in 3 modes: Infrastructure, linetary point of the infrastructure for the row for any whole facts as the set point of the infrastructure for the point of the infrastructure for the point of the infrastructur      |
| UTTA RELIAILE<br>WIRELESS BACKHAUL<br>OTOD IW<br>FM-QUADRO<br>GENERAL SETTINGS<br>- general mode                                                                                                    | C 2022 Clicco and/or its attilliates. All rights reserved.  Cisco URWB IW9167EH Configurator 5.21.201.72 - MESH END MODE  FLUIDITY  Fluidity Settings To unit can operate in 3 modes: Infrastructure, leviseas relay, Vehicle. The unit must be at all infrastructure with relates at the point of the infrastructure for the models vehicles and it is connected to a with relates the relative studies other infrastructure for the relative studies of the rindiative studies of the rindiative stu |
| INTEREMENTS ACCINALL<br>INTERESS BACKHAUL<br>WIRELESS BACKHAUL<br>INTOD IN<br>FM-QUADRO<br>GENEAL SETTINOS<br>- general mode<br>- writeless radio                                                                                                    | C 2022 Clicco and/or its attiliates. All rights reserved.  Cisco URWB IW9167EH Configurator 5.21.201.72 - MESH END MODE  FLUIDTY  Fuldity Settings The unit can expende in 8 modes: Infrastructure (windows other infrastructure node).  The unit can expende in 8 modes: Infrastructure (windows other infrastructure node).  The unit can expende in 8 modes: Infrastructure (windows other infrastructure node).  The unit can expende in 8 modes: Infrastructure (windows other infrastructure node).  The unit can expende in 8 modes: Infrastructure (windows other infrastructure node).  The unit can expende in 8 modes: Infrastructure (windows other infrastructure node).  The unit is consecreted to a window node, the unit XUST NOT be consecreted to the wind network the actions as in expendence of the windows other infrastructure node).  The unit XUST NOT be consecreted to an windows the Action as in the unit above the Action as in the unit above the Action as in the unit above the Action as in the unit above the Action as inter the adove the Action as inter the Action and the adove the Action and the addition of the Action and the Action and the  |
| LUTRA RELARSE<br>ULTRA RELARSE<br>WRELESS BACCHAU.<br>IOTOD IW<br>FM-QUADRO<br>GENERAL SETTINGS<br>- general mode<br>- writeless radio<br>- antenna alignment and stats<br>- antenna alignment and stats                                                                                                    | 6 2022 Claces and/or the atfilliates. All rights reserved.     Cisco URWB IW9167EH Configurator     S12 201.72 - MESH END MODE     Configuration     S12 201.72 - MESH END MODE     Configuration     S12 201.72 - MESH END     Configuration     S12 201.72 - MESH END     Configuration     S12 201.72 - MESH END     Configuratio        |
| UTTA RELABLE<br>WIRELESS BACKHUL<br>UTTO DI W<br>CHINE<br>FM-QUADRO<br>GENERAL SETTINGS<br>ganeral mode<br>wireless radio<br>antenna alignment and stats<br>network coviriou.<br>- advanced tools                                                                                                    | c 2022 Clace and/or the attillitates. All rights reserved. Cisco URWB IW9167EH Configurator<br>5.21 2017.2 - MESH END MODE FLUIDTY FLUIDTY Puttient of the instructure infrastructure for the instructure for the instructure for the instructure infrastructure infras                             |
| LITER CONTROL<br>- antenna alignment and stats<br>NETWORK CONTROL<br>- antenna alignment and stats<br>NETWORK CONTROL<br>- antenna alignment and stats<br>NETWORK CONTROL<br>- antenna alignment and stats<br>NETWORK CONTROL<br>- antenna alignment and stats<br>- antenna alignment and stats<br>- antenna alignment and stats<br>- antenna alignment and stats<br>- advanced tools<br>- advanced tools<br>                                                                                                    | c 2022 Clace and/or to attillitates. All rights reserved. C 2022 Clace and/or to attillitates. All rights reserved. C 2020 Clace Clace Clae Claee Claee Claee Claee Claee Claee Claee                  |
| LUTTO RUNAL<br>UNTA RELABLE<br>WRELESS BACKHAUL<br>UNTELESS BACKHAUL<br>COTION<br>FM-QUADRO<br>GENERAL SETTINGS<br>-general mode<br>- antenna alignment and stats<br>NETWORK CONTROL<br>- antenna alignment and stats<br>NETWORK CONTROL<br>- advanced tots<br>- advanced tots<br>- advanced settings<br>- advanced settings<br>- advanced settings                                                                                                    | b 2022 Class and/or ta difficates. All rights reserved. Casca CurcWay Div/DarCEL Configuration<br>Casta CurcWay Div/DarCEL Configuration<br>Casta CurcWay Div/DarCEL Configuration<br>Casta CurcWay Div/DarCEL CurcWay Div/DarCEL CurcWay Div/Da  |
| UTTO IN<br>UNITA RELABLE<br>WRELESS BACKHAUL<br>UNTELESS BACKHAUL<br>UNTED IN<br>EM-QUADRO<br>GENERAL SETTINGS<br>- general mode<br>- antenna alignment and stats<br>NETWORK CONTROL<br>- advanced tools<br>Advanced cost<br>Sator could<br>statist coulds<br>- advanced tools                                                                                                    | 2 222 Class and/or to atfillates. All rights reserved.     Constraints of the atfillates. All rights reserved.     Constraints of the atfillates. All rights reserved.     Constraints of the atfillates. All rights reserved.     Constraints of the atfillates. All rights reserved.     Constraints of the atfillates. All rights reserved.     Constraints of the atfillates. All rights reserved.     Constraints of the atfillates. All rights reserved.     Constraints of the atfillates. All rights reserved.     Constraints of the atfillates.     Constraints of the atfillates      |
| UTTO IN<br>UTTA RELABLE<br>WRELESS BACKHAUL<br>WRELESS BACKHAUL<br>WRELESS BACKHAUL<br>OTOD IN<br>FM-QUADRO<br>GENERAL SETINGS<br>-general mode<br>-wireless radio<br>-artenna alignment and stats<br>NETWORK CONTROL<br>-advanced tools<br>Advanced tools<br>-advanced tools<br>-advanced tools<br>-                                                                                                    | 2 222 Class and/or to atflitters. All rights reserved.     Class of URWB INV9167EEH Configurator     Call 2017.2 - MESH END MODE     Call 2017.2 - MESH END MODE      FULDITY      Fuldity Settings      To urit can operate in 3 modes: Infrastructure (writesar ruley, Vehice).     To urit can operate in 3 modes: Infrastructure (writesar ruley, Vehice).     To urit can operate in 3 modes: Infrastructure (writesar ruley, Vehice).     To urit can operate in 3 modes: Infrastructure (writesar ruley, Vehice).     To urit can operate in 1 modes: Infrastructure (writesar ruley, Vehice).     To urit can operate in 1 modes: Infrastructure (writesar ruley, Vehice).     To urit can operate in 1 modes: Infrastructure (writesar ruley, Vehice).     To urit can operate in 1 modes: Infrastructure (writesar ruley, Vehice) to other     Infrastructure (writesar ruley) CMV when 1 is updat as an writesar ruley capitor to other     Infrastructure (writesar ruley) CMV when 1 is updat as an writesar ruley capitor to other     Infrastructure (writesar ruley) CMV when 1 is updat as an writesar ruley capitor to other     Infrastructure (writesar ruley) CMV when 1 is updat as an writesar ruley, CMV when 1 is updat as an writesar ruley capitor to other     Infrastructure (writesar ruley) CMV when 1 is updat as an writesar ruley.     The Network Type: Infrastructure     Network Type: Infrastructure     Network Type: Infrastructure     Network Type: Infrastructure                                                                                                    |
| UTTOR RELIABLE<br>UTTOR RELIABLE<br>WRELESS BACKHAUL<br>WRELESS BACKHAUL<br>WRELESS BACKHAUL<br>COMMON<br>EMAQUARCO<br>EMAQUARCO<br>EMAQU                                                                                                    | <section-header><section-header>            2 922 Class and/or to affiliates. All rights reserved.             Cisco URWB IW9167EEH Configurator</section-header></section-header>                                                                                                    |
| UTTOR RELABLE<br>WRELESS BACKHAUL<br>UTTOR RELABLE<br>WRELESS BACKHAUL<br>OTOD IW<br>OTIME<br>FM-QUAORO<br>ORNERAL SETTINGS<br>- general mode<br>- wreless radio<br>- antenna alignment and stats<br>- advanced radio settings<br>- advanced radio settings<br>- static routes<br>- advanced radio settings<br>- static routes<br>- aloviski / blockist<br>- multicast<br>- simp<br>- radius - titocinfic units<br>- simp<br>- tito confloruntion                                                                                                    | 2 2022 Class and/or to atfillitates. All rights reserved.     Casco URWB IW9167EH Configurator     Sat 2017.2 - MESH END MODE     Sature 1 - Sature 2 - MESH END MODE     URWB INFORMATION INFORMATION     Sature 2 - MESH END MODE     URWB INFORMATION     URWB INFORMATION     URW      |
| UTOTO IN Office<br>FM-QUADRO<br>GENERAL SETTINGS<br>general mode<br>- wireless radio<br>- antenna alignment and stats<br>Network covincu.<br>- advanced radio settings<br>- aliovinst / blocklist<br>- advanced radio settings<br>- table courdes<br>- aliovist / blocklist<br>- multicast<br>- ang<br>- radius<br>- ang<br>- radius<br>- ang<br>- radius<br>- ang<br>- radius<br>- ang<br>- radius<br>- ang<br>- radius<br>- ang<br>- radius<br>- radius<br>- r                                                                 | 2 222 Class and/or ta difficure and rights reserved.                                                                                                    |
| LICTOD IN OTHER<br>FM-QUADRO<br>GENERAL SETTINGS<br>-general mode<br>-wirdless radio<br>-antenna sligmment and stats<br>NETWORK CONTROL<br>-antenna sligmment and stats<br>NETWORK CONTROL<br>-antenna sligmment and stats<br>-advanced tools<br>-advanced tools<br>-advanced tools<br>-advanced settings<br>- static routes<br>- antenna sligmment and stats<br>- advanced statis<br>- advanced tools<br>- advanced statis<br>- advanced statis<br>- advanced sta                                                                                                    | <section-header></section-header>                                                                                                    |
| UTRO RELATING<br>General Hode<br>- vireless fackHaul<br>VIRELESS fackHaul<br>VIRELESS fackHaul<br>COUDD W<br>EM-QUADRO<br>GENERAL SETTINGS<br>- enterna alignment and stats<br>- vireless radio<br>- antenna alignment and stats<br>- statiser radio<br>- advanced tools<br>- advanced tools settings<br>- static routes<br>- advanced tools blocklist<br>- advanced tools blocklist<br>- advanced radio settings<br>- static routes<br>- advanced tools blocklist<br>- multicast<br>- advanced tools settings<br>- static routes<br>- advanced tools settings<br>- static routes<br>- advanced tools settings<br>- static routes<br>- advanced tools settings<br>- fadius<br>- fulp - fulp -                                                                                                    | <text><section-header><section-header><section-header><section-header><section-header><section-header><text><text><text><text></text></text></text></text></section-header></section-header></section-header></section-header></section-header></section-header></text>                                                                                                    |
| UTRA RELABLE<br>ULTRA RELABLE<br>WIRELESS BACKHAUL<br>UNTRA RELABLE<br>WIRELESS BACKHAUL<br>SOTOD IW<br>EM-QUADRO<br>OTIMO<br>EM-QUADRO<br>OTIMO<br>EM-QUADRO<br>OTIMO<br>OTIMO<br>OTI | <text><section-header><section-header><section-header><section-header><section-header><section-header><section-header></section-header></section-header></section-header></section-header></section-header></section-header></section-header></text>                                                                                                    |
| UTTA RELABLE<br>WRRLESS BACKHAU.<br>UTTA RELABLE<br>WRRLESS BACKHAU.<br>IOTOD IW Office<br>FM-QUADRO<br>GENERAL SETTINGS<br>- ganeral mode<br>- wireless radio<br>- advanced tools<br>- advanced tools<br>- advan                                                                                                    | <text><section-header><section-header><section-header><section-header><section-header></section-header></section-header></section-header></section-header></section-header></text>                                                                                                    |
| UTTO IN CITIC CONTROL OF CONTROL OF CONTROL                                                                                                    | <text><section-header><section-header><section-header><section-header><section-header></section-header></section-header></section-header></section-header></section-header></text>                                                                                                    |
| LITTO IN CISCO.<br>ULTIN RELABLE<br>WIRELESS BACGHAUL<br>INTRO RELABLE<br>WIRELESS BACGHAUL<br>INTRO RELABLE<br>WIRELESS BACGHAUL<br>OTHER<br>FM-QUADRO<br>GENERAL SETTINGS<br>- general mode<br>- wireless radio<br>- antenna alignment and stats<br>- wireless radio<br>- antenna alignment and stats<br>- wireless radio<br>- antenna alignment and stats<br>- antenna alignment and stats<br>- antenna alignment and                                                                                                    | <text><section-header><section-header><section-header><section-header></section-header></section-header></section-header></section-header></text>                                                                                                    |
| UTRO RELIANCE<br>UNTRO RELIANCE<br>UNTRO RELIANCE<br>UNTRO RELIANCE<br>UNTRO RELIANCE<br>UNTRO RELIANCE<br>UNTRO RELIANCE<br>INTRO RECONTROL<br>- advanced tools<br>- advanced tools<br>- adv                                                                                                    | <text><text><text><section-header><text><text><text><text><text><text></text></text></text></text></text></text></section-header></text></text></text>                                                                                                    |
| UTTOR NELLANCE<br>UNTRA NELLANCE<br>UNTRA NELLANCE<br>UNTRA NELLANCE<br>UNTRA NELLANCE<br>UNTRA NELLANCE<br>UNTRA NELLANCE<br>UNTRA NELLANCE<br>- UNTRA NELLANCE<br>- antenna alignment and stats<br>- antenna alignment and stats<br>- antenna alignment and stats<br>- antenna alignment and stats<br>- antenna alignment and stats<br>- antenna alignment and stats<br>- advanced radio settings<br>- stato routes<br>- aloviat / blockilst<br>- multicast<br>- somp<br>- fuldity<br>- Units settings<br>- amenta upgrade<br>- istatus<br>- configuration settings<br>- configuration settings<br>- configuration settings<br>- configuration settings<br>- configuration settings<br>- configuration settings<br>- configuration settings                                                                                                    | <text><text><section-header><section-header><section-header><text><text><text><text><text><text></text></text></text></text></text></text></section-header></section-header></section-header></text></text>                                                                                                    |

以下の GUI は、車両のロールでは両方の無線を Fluidity として設定する必要があることを示しています。一方のワイヤレスインターフェイスが固定モードで設定され、もう一方が Fluidity モードで設定されている場合、車両のユニットロールは選択できません。

| ULTRA RELIABLE<br>WIRELESS BACKHAUL                                                                                                    | Cisco URWB IW9167EH Configurator<br>5.21.201.88 - MESH POINT MODE                                                                                                    |
|----------------------------------------------------------------------------------------------------|----------------------------------------------------------------------------------------------------|
| OTOD IW Offline                                                                                                    | WIRELESS RADIO                                                                                                    |
| W-MONITOR Disabled                                                                                                    | Wireless Settings                                                                                                    |
|                                                                                                    | "Shared Passphrase" is an alphanumeric string or special characters excluding "[apex] "[double apex] [ba                                                                                                    |
| SENERAL SETTINGS                                                                                                    | S[dollar] =[equal] \[backslash] and whitespace (e.g. "mysecurecamnet") that indentifies your network. It M<br>the same for all the Cisco URWB units belonging to the same network.                                                                                                    |
| - general mode                                                                                                    |                                                                                                    |
| wireless radio                                                                                                    | Shared Passphrase: CiscoURWB                                                                                                    |
| antenna alignment and stats                                                                                                    | In order to establish a wireless connection between Cisco URWB units, they need to be operating on the                                                                                                    |
| advanced tools                                                                                                    | trequency.                                                                                                    |
| ADVANCED SETTINGS                                                                                                    | Radio 1 Settings                                                                                                    |
| advanced radio settings                                                                                                    | Role: Fixed V                                                                                                    |
| - static routes                                                                                                    |                                                                                                    |
| allowlist / blocklist                                                                                                    | Frequency (MHz): 5260 V                                                                                                    |
| - snmp                                                                                                    | Channel Width (MHz): 20                                                                                                    |
| radius                                                                                                    |                                                                                                    |
| - ntp                                                                                                    | Radio 2 Settings                                                                                                    |
| - ethernet filter                                                                                                    | Role: Fluidity V                                                                                                    |
| - I2tp configuration                                                                                                    |                                                                                                    |
| vlan settings                                                                                                    | Frequency (MHz): 5500 V                                                                                                    |
| - Fluidity                                                                                                    |                                                                                                    |
| - misc settings                                                                                                    | Channel Width (MHz): 80 V                                                                                                    |
| MANAGEMENT SETTINGS                                                                                                    |                                                                                                    |
| - remote access                                                                                                    | Reset                                                                                                    |
| - firmware upgrade                                                                                                    |                                                                                                    |
| - configuration settings                                                                                                    |                                                                                                    |
| - reset factory default                                                                                                    |                                                                                                    |
| - reboot                                                                                                    |                                                                                                    |
| - logout                                                                                                    |                                                                                                    |
|                                                                                                    | © 2023 Cisco and/or its affiliates. All rights reserved.                                                                                                    |
|                                                                                                    | © 2023 Cisco and/or its affiliates. All rights reserved.                                                                                                    |
|                                                                                                    | © 2023 Cisco and/or its arfiliates. All rights reserved.                                                                                                    |
| 10.11                                                                                                    | © 2023 Clico and/or its attitiates. All rights reserved.                                                                                                    |
| 10.11<br>Error:                                                                                                    | © 2223 Cisco and/or its affiliates. All rights reserved. 5.11.118 says unit role vehicle is not compatible with radio configuration.                                                                                                    |
| 10.11<br>CISCO                                                                                                    | © 2023 Cisco and/or its affiliates. All rights reserved.                                                                                                    |
| ULTRA RELUBLE                                                                                                    | © 2023 Clico and/or its affiliates. All rights reserved. 5.11.118 says unit role vehicle is not compatible with radio configuration. radios must be configured as fluidity for role vehicle. or                                                                                                    |
| UITA RELIABLE<br>WIRELESS BACKHAUL                                                                                                    | © 2023 Clico and/or its attiliates. All rights reserved. 5.11.118 says unit role vehicle is not compatible with radio configuration. radios must be configured as fluidity for role vehicle. or                                                                                                    |
| UITRA RELABLE<br>WIRELESS BACKHAU                                                                                                    | © 222 Clico and/or its affiliates. All rights reserved.                                                                                                    |
| ULTRA RELABLE<br>WIRELESS BACKHAUL                                                                                                    | © 2023 Clisco and/or its affiliates. All rights reserved. 5.11.118 says unit role vehicle is not compatible with radio configuration. radios must be configured as fluidity for role vehicle. Or Configuration contains changes. Apply these changes? Discard Review Apply                                                                                                    |
| IIIIIIIIIIIIIIIIIIIIIIIIIIIIIIIIIIIIII                                                                                                    | © 2023 Clico and/or its affiliates. All rights reserved. 5.11.118 says unit role vehicle is not compatible with radio configuration. radios must be configured as fluidity for role vehicle. Or Configuration contains changes. Apply these changes? Discard Review Apply                                                                                                    |
| ILITAR RELABLE<br>WIRELESS BACOMUL<br>WOMENTOR<br>WWW.MONITOR<br>EXCEPTINGS                                                                                                    | © 2023 Clico and/or its attiliates. All rights reserved. 5.11.118 Says unit role vehicle is not compatible with radio configuration. radios must be configured as fluidity for role vehicle. Or Configuration contains changes. Apply these changes? Discard Review Apply FLUIDITY                                                                                                    |
| UTTA RELABLE<br>WIRELESS BACKHUL<br>WIRELESS BACKHUL<br>WIRELESS BACKHUL<br>WIRELESS BACKHUL<br>UTTOD IW<br>WMONITOR<br>Directions<br>general mode                                                                                                    | 2223 Clisco and/or its affiliates. All rights reserved.  5.11.118 says  Init role vehicle is not compatible with radio configuration.  Tadios must be configured as fluidity for role vehicle.  Or  Configuration contains changes. Apply these changes?  ELUIDITY  ELUIDITY ELUIDITY ELUIDITY                        |
| IIIIIIIIIIIIIIIIIIIIIIIIIIIIIIIIIIIIII                                                                                                    | © 2023 Clisco and/or its affiliates. All rights reserved. 5.11.118 says unit role vehicle is not compatible with radio configuration. radios must be configured as fluidity for role vehicle.  Configuration contains changes. Apply these changes? Discard  FLUIDITY  Fluidity Settings  Tauto date control is and/or before the statements before some biologies only. While                                                                                                    |
| IDITIA RELABLE<br>WIRLESS BACKMUL<br>IDITIA RELABLE<br>WIRLESS BACKMUL<br>IDITIA RELABLE<br>WIRLESS BACKMUL<br>IDITIA<br>IDITIA | 2223 Clico and/or its affiliates. All rights reserved.                                                                                                    |
| UTTO IN<br>UTTA RELARE<br>WRELESS BACKHAU<br>WRELESS BACKHAU<br>WRENTOR<br>Denoted<br>Sentence alignment and stats<br>- antenna elignment and stats                                                                                                    | 2223 Clisco and/or its affiliates. All rights reserved.  5.11.118 says  unit role vehicle is not compatible with radio configuration. radios must be configured as fluidity for role vehicle.  Configuration contains changes: Apply these changes? Discard Review Apply  FLUIDITY  FLUIDITY  Fluidity Settings  The wait on operate in 3 mode: Infrance                                                                                                    |
| IDITION IN CIRCUINA IN CIRCUINA INCONCINA IN CIRCUINA IN CIRCUINA IN CIRCUINA IN CIRCUINA IN CIRCUINA IN CIRCUINA INCONCINA IN CIRCUINA IN CIRCUINA IN CIRCUINA IN CIRCUINA IN CIRCUINA IN CIRCUINA IN CIRCUINA IN CIRCUINA IN CIRCUINA IN CIRCUINA IN CIRCUINA INCONCINA INCONCINA INCONCINA INCONCINA INCONCINA INCONCINA INCONCINA INCONCINA INCONCINA INCONCINA INCONCINA INCONCINA INCONCINA INCONCINA INCONCINA INCONCINA INCONCINA INCONCINA INCONCINA INCONCINA INCONCINA INCONCINA INCONCINA INCONCINA INCONCINA INCONCINA INCONCINA INCONCINA INCONCINA                                                                                                    | 2 223 Clico and/or its affiliates. All rights reserved.  5.11.118 says  unit role vehicle is not compatible with radio configuration. radios must be configured as fluidity for role vehicle.  Configuration contains changes. Apply these changes? Discard Review Apply  FLUIDITY  Fluidity Settings The unit can operate in a mode: Inflammatic the end of the inflammatic holes in the inflammatic hanges and the inflammatic hanges and the inflammatic hanges and the inflammatic hanges and the inflammatic hanges and the inflammatic hanges and the inflammatic hanges inflammatic hanges and the inflammatic hanges and the inflammatic hanges and the inflammatic hanges inflammatic hanges and the inflammatic hanges inflammatic hanges inflammatic hanges inflammatic hanges in the inflammatic hanges inflammatic hanges in the inflammatic hanges in the inflammatic hanges inflammatic hanges in the inflammatic hanges in the inflammatic                         |
| I 10.11<br>CISCO<br>UTTA RELESS BACKMAL<br>WRELESS BACKMAL<br>WRELESS BACKMAL<br>WRELESS BACKMAL<br>GOTOD IW<br>WMONITOR<br>Educations<br>general mode<br>- wireless radio<br>- antenna alignment and stats<br>KETWORK CONTROL<br>- advanced tools<br>ADVANCEO SETTINGS<br>- advanced tools<br>ADVANCEO SETTINGS                                                                                                    | Configuration contains changes. Apply these changes? Discard Review Apply FLUIDITY FLUIDITY FLUIDITY FLUIDITY FLUIDITS The unit mat be as a with already on the unit Math To Charles and the unit of the unit math be as a with a review of the unit math be as a surge arroug at the order and the unit math be as a with a review. The unit math be as a surge arroug at the unit on the unit math be as a with a review of the model unit in alled on the unit math be as a with a review. The unit math be as a surge arroug at the unit on the unit of the unit of the model unit in alled on the unit of the unit of the order of the unit of the unit of th                   |
| UTTOR INCLOSE TINGS<br>- advanced radio settings<br>- advanced radio settings                                                                                                    | 2 223 Clico and/or its affiliates. All rights reserved.      5.11.118 says     unit role vehicle is not compatible with radio configuration.     Tradios must be configured as fluidity for role vehicle.      Configuration contains changes. Apply these changes? Discard Review Apply      FLUIDITY      FLUIDITY      Fluidity Settings      Tradies and contains changes. Apply these changes? Discard Review Apply      The vehicle is a not contain to the set of the set of the review of the set of the set                         |
| UTTA RELABLE<br>UNRELESS BACKHAU<br>UNRELESS BACKHAU                                                                                                    | 2 223 Clico and/or its affiliates. All rights reserved.      5.11.118 says     unit role vehicle is not compatible with radio configuration.     radios must be configured as fluidity for role vehicle.      Configuration contains changes. Apply these changes? Discard Review Apply      FLUIDITY      FLUIDITY      Fluidity Settings      The set is a mode: Instructure, lefeature, lefeature, l                        |
| I 10.11<br>CISCO<br>UUTTA RELANDE<br>WRELESS BACKHAUL<br>WRELESS BACKHAUL<br>WRELESS BACKHAUL<br>OTOD IW<br>WMONITOR<br>Babbe<br>COTOD IW<br>WMONITOR<br>Babbe<br>Comma<br>Babbe<br>Comma<br>Comma<br>Comm                                                                                                    | c 2023 Clico and/or its affiliates. All rights reserved. 5.11.118 Says unit role vehicle is not compatible with radio configuration. radios must be configured as fluidity for role vehicle.  Configuration contains changes: Apply these changes? Discard Configuration.  FLUIDITY  FLUIDITY  FLUIDITY  Fuldity Settings  The nut can operate is a florability for index to the state state of the state state of the state stat                                                                       |
| ID.11<br>CISCO<br>ULTA RELABLE<br>WRELESS BACKAUL<br>WRELESS BACKAUL<br>OTOD IW<br>WMONITOR<br>Dissbec<br>enternal settings<br>sateronates<br>advanced radio settings<br>sateronates<br>sateronates<br>s                                                                                                    | 2 222 Clico and/or its atfiliates. All rights reserved.  5.11.118 says unit role vehicle is not compatible with radio configuration. radios must be configured as fluidity for role vehicle.  Configuration contains changes. Apply these changes? Discard Review Apply  FLUIDITY  FLUIDITY  FLUIDITY  Fluidity Settings  The wat on regenter is 3 mode: Infrance.  The wat on regenter is 3 mode: Infrance.  The wat on regenter is 3 mode: Infrance.  The wat on regenter is 3 mode: Infrance.  The wat on regenter is 3 mode: Infrance.  The wat on regenter is 3 mode: Infrance.  The wat on regenter is 3 mode: Infrance.  The wat on regenter is 3 mode: Infrance.  The wat on regenter is 3 mode: Infrance.  The wat on regenter is 3 mode: Infrance.  The wat on regenter is 3 mode: Infrance.  The wat on regenter is 3 mode: Infrance.  The wat on regenter is 4 mode: Infrance.  The wat on regenter is 4 mode: Infrance.  The wat on regenter is 4 mode: Infrance.  The wat on regenter is 4 mode: Infrance.  The wat on regenter is 4 mode: Infrance.  The wat on regenter is 4 mode: Infrance.  The wat on regenter is 4 mode: Infrance.  The wat on regenter is 4 mode: Infrance.  The wat on regenter is 4 mode: Infrance.  The wat on regenter is 4 mode: Infrance.  The wat on regenter is 4 mode: Infrance.  The wat on regenter is 4 mode: Infrance.  The wat on regenter is 4 mode: Infrance.  The wat on regenter is 4 mode wat on the regenter infrance.  The wat on regenter is 4 mode wat on the regenter infrance.  The wat on regenter is 4 mode wat on the regenter infrance.  The wat on regenter infrance.  The wat on regenter infrance.  Th                    |
| UTTA RELABLE<br>UNRELESS BACKHAUL<br>UNRELESS BACKHAUL<br>UNRELESS BACKHAUL<br>UNRELESS BACKHAUL<br>OTOD IN<br>W-MONITOR<br>Disabled<br>SENERAL SETTINGS<br>ageneral mode<br>wireless ratio<br>advanced falls settings<br>advanced falls settings<br>advanced falls settings<br>advanced falls settings<br>advanced falls settings<br>advanced falls settings<br>advanced falls settings<br>advanced falls settings                                                                                                    | 2 223 Clico and/or its affiliates. All rights reserved.  5.11.118 says unit role vehicle is not compatible with radio configuration. radios must be configured as fluidity for role vehicle.  Configuration contains changes. Apply these changes? Discard Review Apply  FLUIDITY  FLUIDITY  FLUIDITY  Fluidity Settings The data and the data and the                    |
| I 10.11<br>CISCO<br>UTTA RELANDE<br>WRELESS BACKHAU<br>WRELESS BACKHAU<br>WRELESS BACKHAU<br>WRELESS BACKHAU<br>WRENTOS<br>general mode<br>writeless radio<br>antenna alignment and stats<br>writeless radio<br>attanta alignment and stats<br>writeless radio<br>attanta alignment and stats<br>static routes<br>alignment and stats<br>static routes<br>alignment static settings<br>- static routes<br>- static routes<br>- static                                                                                                    | 2 223 Clico and/or its affiliates. All rights reserved.      5.11.118 Says     unit role vehicle is not compatible with radio configuration.     radios must be configured as fluidity for role vehicle.     Or     Configuration contains changes. Apply these changes? Discard      Review Apply      FLUIDITY      FLUIDITY      FLUIDITY      Not can can operate is a findexticutes, fluidity for possible view of the findexticutes for the order of the reserved.     The order of the second of the second of the second of the findexticutes of the model without second of the second of the se                        |
| ID.11<br>ILTER RELABLE<br>WRELESS BACKAUL<br>WRELESS BACKAUL<br>OTOD IW<br>WMONITOR<br>DILSTARELABLE<br>WREASS RACKAUL<br>OTOD IW<br>WMONITOR<br>DILSTARELABLE<br>WREASS RACKAUL<br>DILSTARELABLE<br>WREASS RACKAUL<br>DILSTARELABLE<br>INTERNATION<br>DILSTARELABLE<br>INTERNATION<br>INTERNATION<br>INTERNATI                                                                                                    | 2 2 2 2 Clico and/or its atfiliates. All rights reserved.  5.11.118 says unit role vehicle is not compatible with racio configuration. radios must be configured as fluidity for role vehicle.  Configuration contains changes. Apply these changes? Discard Review Apply  FLUIDITY  FLUIDITY  FLUIDITY  Function  The the start of the start of the s                    |
| UTTA RELABLE<br>UNRELESS BACKHAU<br>UNRELESS BACKHAU<br>UNRELESS B                                                                                                    | 2 223 Clico and/or its affiliates. All rights reserved.  5.11.118 says unit role vehicle is not compatible with radio configuration. radios must be configured as fluidity for role vehicle.  Configuration contains changes. Apply these changes? Discard Review Apply  FLUIDITY  FLUIDITY  FLUIDITY  Fluidity Settings  The vehicle set as the set as the set of point of these roles are the set of the set of the                     |
| IDUITING<br>IDUITING<br>IDUITI                                                                                                    | 2 223 Clico and/or its affiliates. All rights reserved.                                                                                                    |
| ID.11<br>ILITA RELABLE<br>WRELESS BACKHAU<br>WRELESS BACKHAU<br>WRELESS BACKHAU<br>WRELESS BACKHAU<br>WRELESS BACKHAU<br>WRELESS BACKHAU<br>WRELESS BACKHAU<br>WRELESS BACKHAU<br>WRELESS BACKHAU<br>Backhau<br>Backhau<br>Bachau                                                                                                    | 2 2 2 2 Clicko and/or its atfiliates. All rights reserved.  5.11.118 says  unit role vehicle is not compatible with racio configuration. radios must be configured as fluidity for role vehicle.  Configuration contains changes. Apply these changes? Discard Review Apply  FLUIDITY  FLUIDITY  FLUIDITY  Function  Configuration contains changes. Apply these changes? Function  Configuration contains changes. Apply these changes? Function  Configuration contains changes. Apply these changes? Function  Configuration contains changes. Apply these changes? Function  Configuration contains changes. Apply these changes? Function  Configuration contains changes. Apply these changes? Function  Configuration contains changes. Apply these changes? Function  Configuration contains changes. Apply these changes? Function  Configuration contains changes.  Configuration contains changes.  Configuration  Configuration  Configurati                    |
| UTTA RELAKE<br>UNRELESS BACKHAU<br>UNRELESS BACKHAU<br>UNRELESS BA                                                                                                    | 2 2 2 2 Click and it is still likes. All rights reserved.<br>5.11.118 says<br>unit role vehicle is not compatible with radio configuration.<br>addis must be configured as fluidity for role vehicle.<br>Configuration contains changes. Apply these changes? Discard Review Apply<br>FLUIDITY<br>FLUIDITY<br>FLUIDITY<br>FLUIDITY<br>Must must be role with a discussion of the strength of the strength of the |
| IDUTION IN THE STANDS                                                                                                    | 2 2 2 2 2 2 2 2 2 2 2 2 2 2 2 2 2 2 2                                                                                                    |
| IDUTION INCOMENTIONS<br>- advanced tools<br>- advanced tools<br>- advanc                                                                                                    | 2 2 2 2 2 2 2 2 2 2 2 2 2 2 2 2 2 2 2                                                                                                    |
| UITER CISCO<br>ULTER ACLARIE<br>WRELESS BACKHAU<br>WRENTS<br>COTOD IN<br>WHONITOR<br>Clashed<br>SENERAL SETTINGS<br>general mode<br>wridess ratio<br>advanced tools<br>Advanced tools<br>advanced tools<br>advance                                                                                                    | 2 2 2 2 2 2 2 2 2 2 2 2 2 2 2 2 2 2 2                                                                                                    |
| ID.11<br>ICLSCO<br>ULTA RELABLE<br>WRELESS BACGRAUL<br>OTOD IW<br>WMONITOR<br>DIRENA<br>General mode<br>antenna alignment and stats<br>etworks cortrol.<br>advanced tools<br>DUMANCEO SETTINGS<br>advanced radio settings<br>statle routes<br>advanced radio settings<br>statle routes<br>ethernet filter<br>Izlp configuration<br>- wina settings<br>Fluidity<br>MAAGEMENT SETTINGS<br>- remote access<br>- firmware upgrade<br>- status<br>- configuration settings<br>- rest factory default                                                                                                    |                                                                                                    |
| UTTAR ALLANCE<br>WIRELESS BACKHAUL<br>UNTELESS BACKHAUL<br>UNTELESS BACKHAU                                                                                                    | 2 2 2 2 2 2 2 2 2 2 2 2 2 2 2 2 2 2 2                                                                                                    |

## **CLI**を使用した Fluidity の設定

Fluidity を有効にするには、少なくとも1つの無線インターフェイスをFluidity モードにする必要があります。選択できる使用可能なモードは次のとおりです。

Device# configure dot11Radio <interface> mode fluidity

無線1のFluidity を有効にする例:

configure dot11Radio 1 mode fluidity

目的の Fluidity ロールが車両の場合、両方の無線を Fluidity モードにする必要があります。

```
configure dot11Radio 1 mode fluidity
configure dot11Radio 2 mode fluidity
```

#### CLI を使用した Fluidity ロールの設定

Fluidity ロール(インフラストラクチャまたはクライアント)を設定するには、次の Fluidity CLI コマンドと手順を使用します。

1. Fluidity ロールの設定(インフラストラクチャまたはモバイル)

Device# configure fluidity id

2. Fluidity ID モードを設定します

```
Device# configure fluidity id {mode}
Mode will be one of the following values
vehicle-auto - vehicle mode with automatic vehicle ID selection
vehicle ID - (alphanumeric) vehicle mode with manual ID.
infrastructure - infrastructure mode
wireless-relay - wireless infrastructure with no ethernet connection to the backhaul
```

3. 設定を終了します。

Device (configure fluidity id {mode}) # end

Device# wr

例:

```
Device# configure fluidity id [vehicle-auto | infrastructure | vehicle-id |
wireless-relay]
```

翻訳について

このドキュメントは、米国シスコ発行ドキュメントの参考和訳です。リンク情報につきましては 、日本語版掲載時点で、英語版にアップデートがあり、リンク先のページが移動/変更されている 場合がありますことをご了承ください。あくまでも参考和訳となりますので、正式な内容につい ては米国サイトのドキュメントを参照ください。